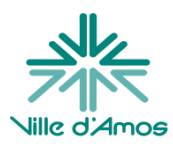

## Étapes préalables à l'emprunt de livres numériques

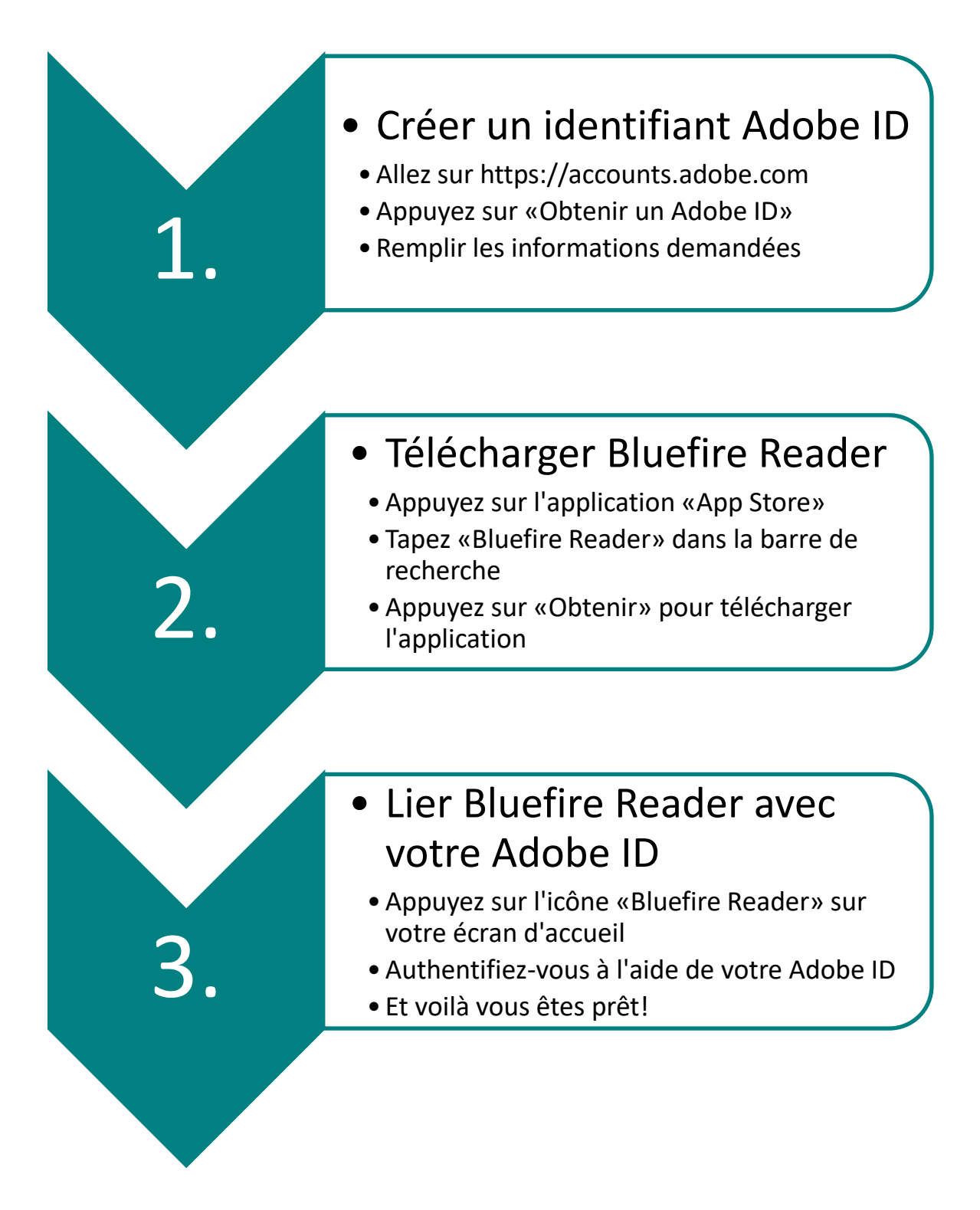